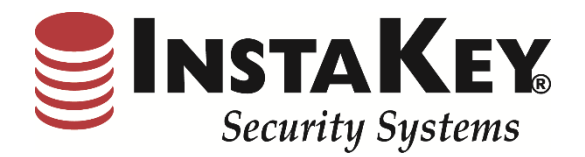

# SecurityRecords.com

Software Release Notification

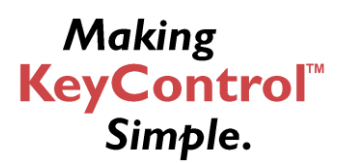

**INSTAKEY® SECURITY SYSTEMS** A Shield Security Systems, LLC Company 7456 W. 5<sup>th</sup> Ave Lakewood, CO 80226 
 Phone
 (800) 316-5397

 Fax:
 (303) 761-6359

 URL:
 www.instakey.com

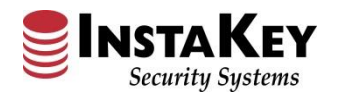

## **Google Chrome – Google Sign-in**

InstaKey<sup>®</sup> Security Systems has added a new accessibility feature that allows Users to utilize their Google account to sign into SecurityRecords.com<sup>®</sup> quickly while logged into their Google account. It is required that the Google email address **MUST** be an exact match to an active User's email address published in SecurityRecords.com<sup>®</sup>.

This new feature works in all internet browsers **EXCEPT** Internet Explorer, so we recommend that Users begin using Google Chrome for this feature.

With this change, the SecurityRecords.com<sup>®</sup> login screen should now appear as you see below (except in Internet Explorer). The Google Sign-in button allows the User to setup single sign on using their Google account. Once the User has signed in, it will automatically sign in to SecurityRecords.com<sup>®</sup> each time the user comes to the SecurityRecords.com<sup>®</sup> login page. This will continue to function while the User is logged into the associated Google account.

|     |                                                                                                    | SecurityRecords.com |
|-----|----------------------------------------------------------------------------------------------------|---------------------|
|     | Sign in to Security Records                                                                                              |                     |
|     | Login Name: Protected ID: Login                                                                                          |                     |
|     | G Sign in<br>US Patents: 7,120,935   7,653,845   7,702,913   7,844,823   7,840,010   7,861,314                           |                     |
| Not | e: Security Records requires Internet Explorer 7.0+ to operate correctly. Downloar<br>Forgot Password? <u>Click Here</u> | l it here.          |
|     |                                                                                                    |                     |

### How to Setup:

**Option A:** If you don't have a Google account with an email matching your existing SecurityRecords.com<sup>®</sup> login, you can easily add a new email profile to your Google ID by creating a new Google account at <u>www.Google.com</u>.

#### Note:

The email address associated with the Google account **MUST** be an exact match to the User's email address published in SecurityRecords.com<sup>®</sup>. To make it match, you will need to select the "I prefer to use my current email address" option when entering your associated email address.

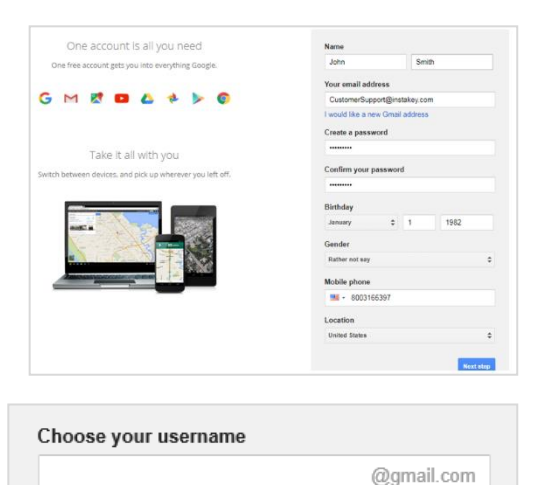

I prefer to use my current email address

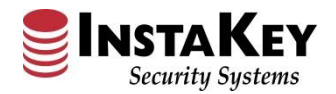

#### How to Setup (cont'd):

**Option B:** If you already have a Google account, but the email address does not match your SecurityRecords.com<sup>®</sup> User login credential, you can add a new email account to your existing profile list using **Option A** above.

Once setup is complete, you can use the Google Signin process below.

|          |                       | John Smith                                  |
|----------|-----------------------|---------------------------------------------|
|          |                       | Privacy<br>My Account                       |
|          | Change                |                                             |
| $\sim$ 1 |                       |                                             |
| Google   | John Smit<br>Customer | h<br>Support@instakey.com (defai            |
| Google   | John Smit<br>Customer | h<br>Support@instakey.com (defau<br>Sign ou |

# **Signing In**

When you first sign in to SecurityRecords.com<sup>®</sup> using the Google Sign In button, a second screen will open, allowing you to pick which account to use.

Pick the account you've set up with the matching email address in your SecurityRecords.com<sup>®</sup> User login credential. After verifying your Google password, SecurityRecords.com<sup>®</sup> should automatically log you in and allow you to login each time without the three-tiered sign in process <u>as long as</u> you remain logged into your Google account.

| Sign          | in to | Security I | Record | ds    |
|---------------|-------|------------|--------|-------|
| Login Name:   |       |            |        |       |
| Protected ID: |       |            |        |       |
| Password:     |       |            |        | Login |
|               |       |            |        |       |
|               | G     | Sign in    |        |       |

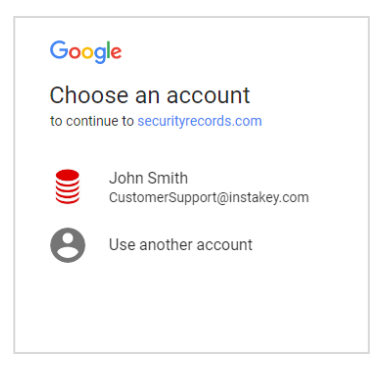

## Logging Out:

If, for any reason, you want to completely log out, use the <u>Logout</u> link in either Available Customer screen OR from the main SecurityRecords.com<sup>®</sup> header.

**Note**: Clicking either of the <u>Logout</u> links signs you out of SecurityRecords.com<sup>®</sup> and requires that you click on the Google Sign In button again for access.

| Welcome                |   | Logout |
|------------------------|---|--------|
| Available Customers:   |   |        |
|                        | • | Go     |
| RMS Admin Key Tracking |   |        |

| John Smith <u>Logout</u> |  |  |
|--------------------------|--|--|
|                          |  |  |